## **Animate Text**

• Add text to a slide and click on the "Animation" button

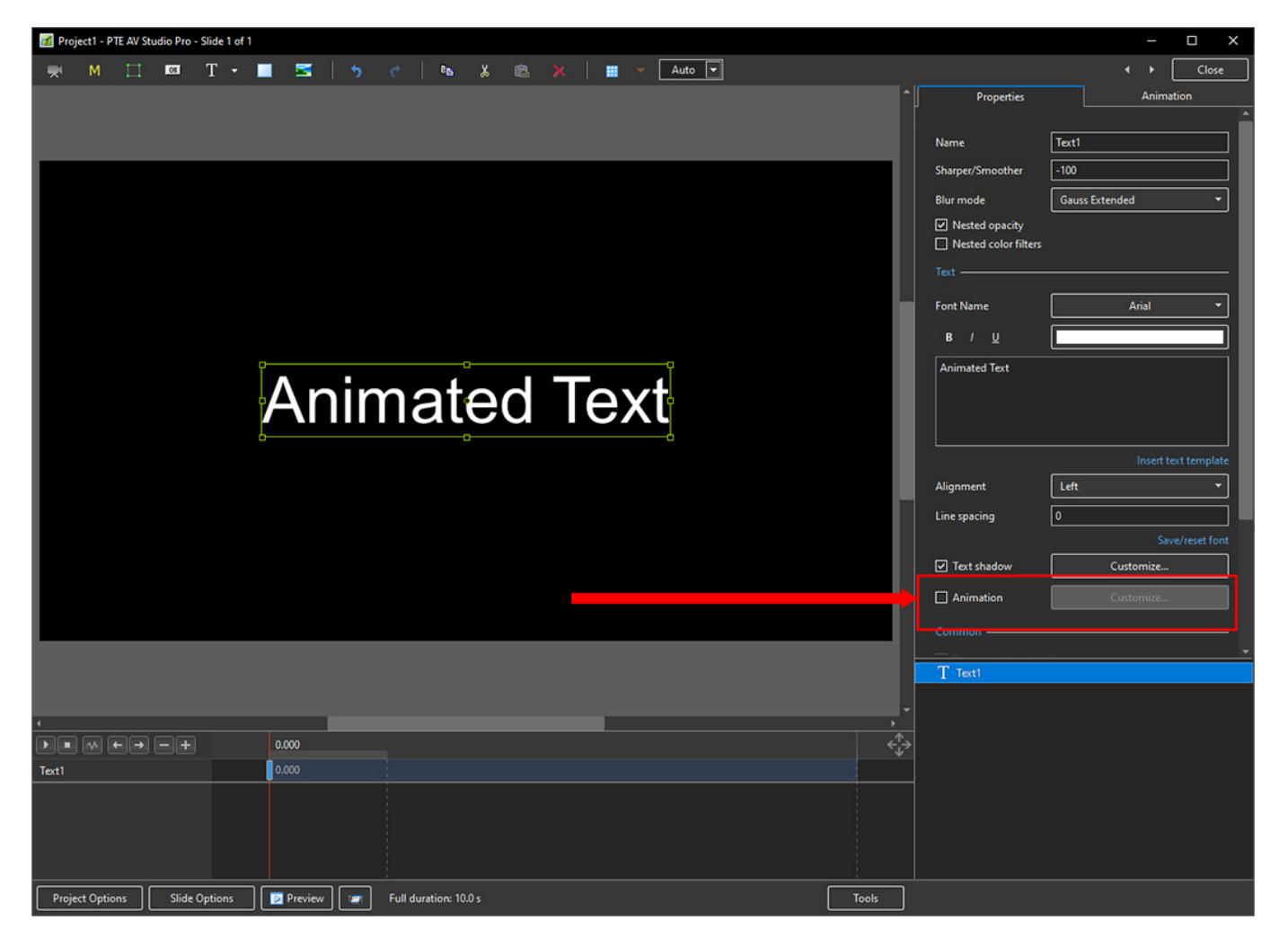

• Then click on "Customise"

Last update: 2023/03/01 12:00 en-us:11.0:how\_to\_v11:animate https://docs.pteavstudio.com/en-us/11.0/how\_to\_v11/animate?rev=1677672012

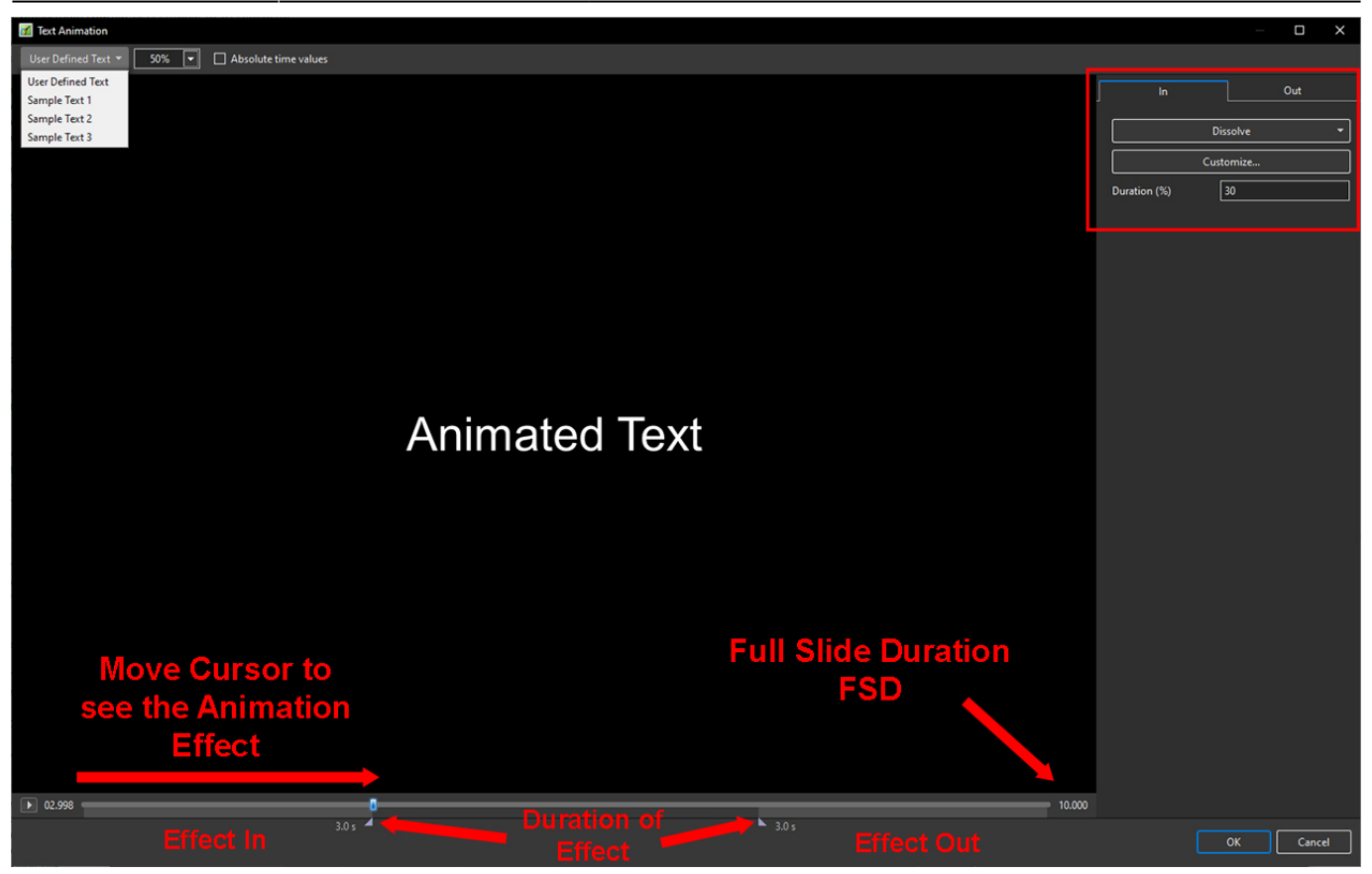

From: https://docs.pteavstudio.com/ - **PTE AV Studio** 

Permanent link: https://docs.pteavstudio.com/en-us/11.0/how\_to\_v11/animate?rev=1677672012

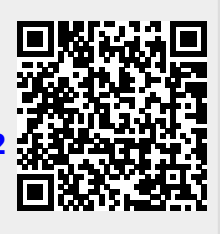

Last update: 2023/03/01 12:00